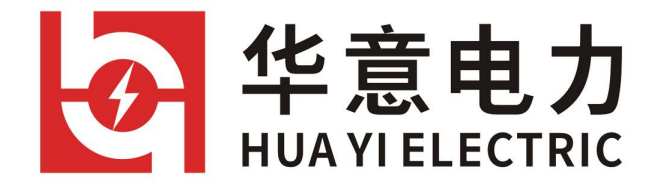

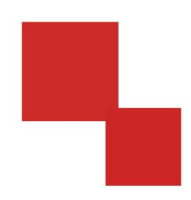

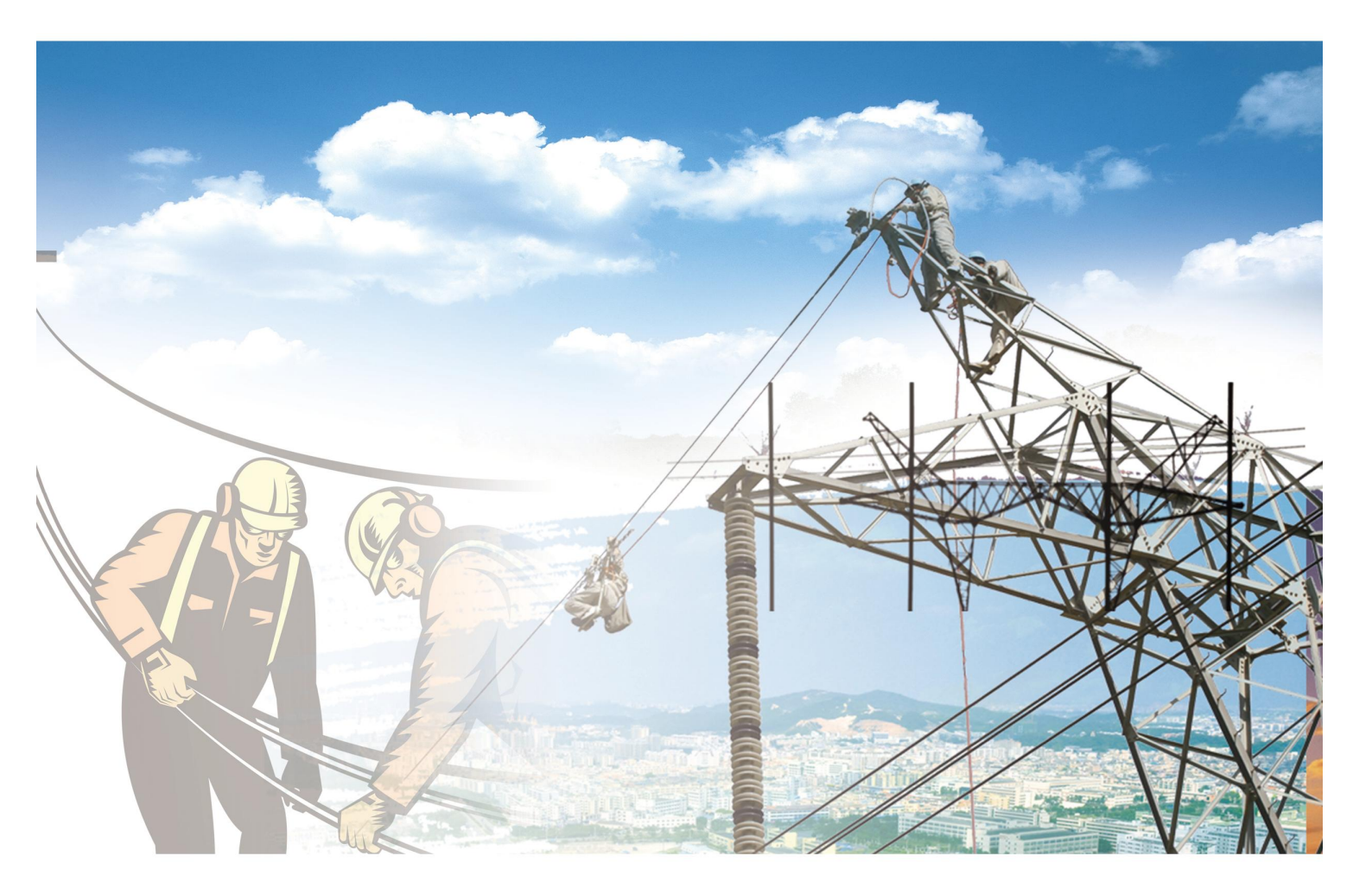

**说明书** FJ-H SF6 分解物测试仪 电力工程 / 铁路运输 / 石油化工 / 水利水电 / 航天航空 / 高校

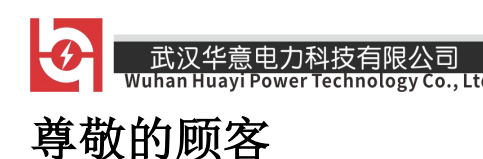

感谢您使用本公司生产的产品。在初次使用仪器前,请 您详细阅读使用说明书,帮助您正确使用该仪器。

我们的宗旨是不断地改进和完善公司的产品,因此您所使用的仪器可能与使用说明书有少 许差别。若有改动,我们不一定能通知到您,敬 请谅解!如有疑问,请与公司售后服务部联络, 我们定会满足您的要求。

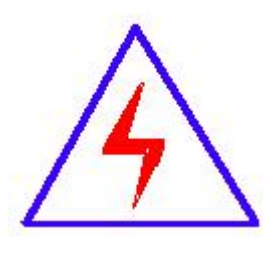

由于输入输出端子、测试接线柱等均可能带 电,您在插拔测试线、电源插座时,可能产生电 火花,小心电击。为避免触电危险,务必遵照说 明书操作!

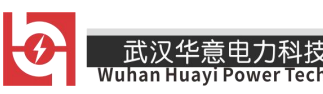

## ◆ 安全要求

请阅读下列安全注意事项,以免人身伤害,并防止本产 品或与其相连接的任何其它产品受到损坏。为了避免可能发 生的危险,本产品只可在规定的范围内使用。

## ◆ 安全注意事项

**使用正确的电源线**:只可使用本产品专用、并且符合本产品 规格的电源线。

**正确地连接和断开:**当测试导线与带电端子连接时,不许随 意连接或断开测试导线。

产品接地:本产品除通过电源线接地端接地外,产品外壳的接地柱必须接地。为了防止电击,接地导体必须与地面相连。 在与本产品输入或输出终端连接前,应确保本产品已正确接 地。

**注意所有终端额定值:**为防止火灾或电击危险,请注意本产品的所有额定值和标记。在对本产品进行连接之前,请阅读本产品使用说明书,以便进一步了解有关额定值信息。

**请勿在无仪器盖板时操作**:如盖板或面板已卸下,严禁操作 本产品。

**使用正确的保险丝**:只可使用符合本产品规定类型和额定值的保险丝。

**严禁接触裸露电路和带电金属:**产品有电时,严禁触摸裸露接点和带电金属。

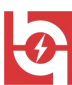

武汉华意电力科技有限公司

**故障报修**:如怀疑本产品有损坏,请本公司维修人员进行检查,切勿继续操作。

只有经本公司培训的合格技术人员才可执行维修。

严禁在潮湿环境下操作。

严禁在易爆环境中操作。

保持产品表面清洁和干燥。

## 安全术语

警告:警告字句指出可能造成人身伤亡的状况或做法。

**小心:**小心字句指出可能造成本产品或其它财产损坏的状况 或做法。

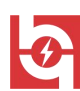

# 目 录

| 1 | 概述5             |
|---|-----------------|
| 2 | 主要特点5           |
| 3 | 技术指标 5          |
| 4 | 仪器界面操作 6        |
|   | 4.1 实时测量7       |
|   | 4.2 历史记录10      |
|   | 4.3 仪器信息11      |
|   | 4.4 日期时间12      |
|   | 4.5 设置13        |
|   | 4.5.1 恢复出厂14    |
|   | 4.5.2 系统参数 14   |
|   | 4.5.3 语言切换 15   |
|   | 4.5.4 交叉参数 15   |
|   | 4.5.5 标定参数 16   |
|   | 4.5.6 室内外模式 16  |
| 5 | 日常保养及维护17       |
|   | 5.1 仪器充电17      |
|   | 5.2 仪器保养17      |
|   | 5.3 仪器使用操作步骤 17 |
| 6 | 故障及处理18         |

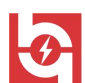

## 1 概述

武汉华意电力科

SF6综合测试仪将 SF6 露点测试、SF6 纯度测试、SF6 分解产物测试仪集为一体,将原来要用三台仪器才能实现的功能,集中在一台仪器上。一次现场测量,即可以完成三项指标检测,大大节省设备中的气体。同时也减少了用户的工作量,极大的提高了工作效率。

## 2 主要特点

● 长寿命探测组件

- 综合多种测量手段,满足不同的测量要求
- 超大液晶显示,中英文菜单,易于操作
- 用户可现场执行校准,从而保证现场的可靠使用

● 触摸屏操作,简单易用

● 各种数据同步显示

● 大容量数据存储

## 3 技术指标

#### 露点:

测量范围: -80 ℃~+20 ℃,

测量精度: ±2℃(当露点温度低于0℃,传感器输出为

霜点)

响应时间: 63%需5秒, 90%需45秒(-80℃~+20℃)

63%需10秒,90%需240秒(+20℃~-60℃)

SF<sub>6</sub>分解产物:

武汉华意电力科技有阿 Wuhan Huayi Power Technolo

测量范围: H2S 量程: 0~100 µ L/L

SO2 量程: 0~100 µ L/L, 0~2000 µ L/L

CO 量程: 0~500 µ L/L

HF 量程: 0~10 µ L/L

CF4 量程: 0~2000 µ L/L (0~100%)

测量精度: H2S、SO2、HF 测量值:

≤10uL/L 时,误差≤±0.5 uL/L;

>10uL/L 时,误差≤±5%

CO、CF4 测量值: ≤50uL/L 时,误差≤±2.0 uL/L;

>50uL/L 时,误差≤±4%

## 4 仪器界面操作

打开电源,显示屏会显示欢迎使用的开机界面,如图 4-1 所示。

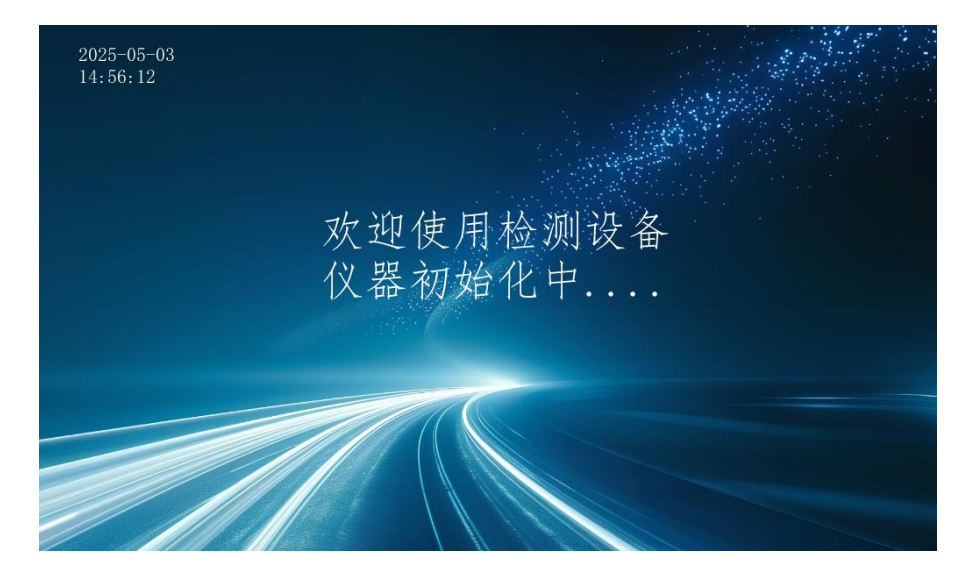

图 4-1 综合测试仪开机界面

在主界面中会有【实时监测智能传感】、【查看测试记录】、【仪

销售热线:400-060-1718 6 售后服务:027-87455183 —

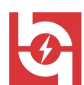

武汉华意电力科技有限公司

echnology Co., Ltd.

器相关信息】、【时间调整】、【出厂原始设定】等按钮如图 4-2 所

示

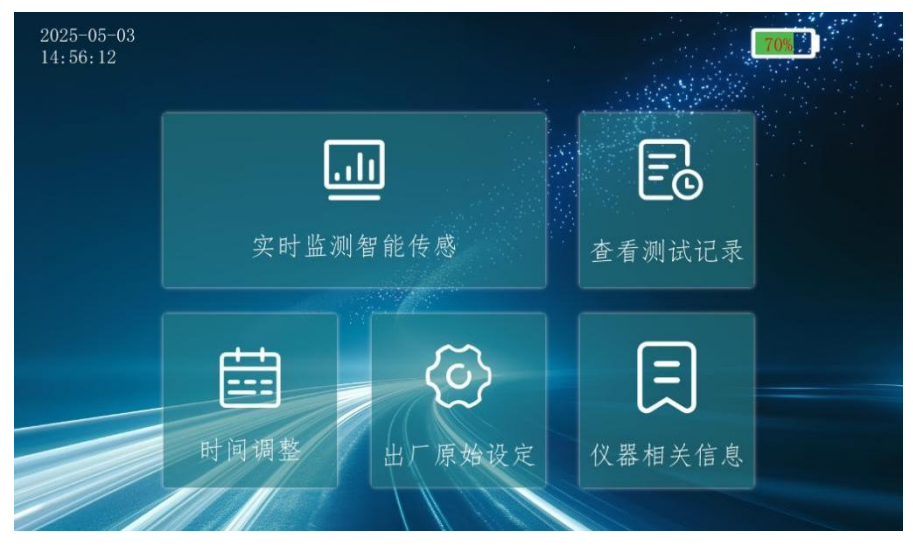

图 4-2 综合测试仪主界面

4.1 实时测量

在启启化完成后自动跳转到实时测量界面。在该界面下实时测量数据有两种查看模式:实时数据和实时曲线。实时数据界面如图 4-3 所示。

| [ | 2025-05-03<br>14:56:12 | 实时监测智能传感(Sensing) |      |         | 7           | 0%) 🚫    |
|---|------------------------|-------------------|------|---------|-------------|----------|
|   | (tdp)露点:               | -22. 91           | °C   | COConc: | 0.00        | ppm      |
|   | (t20℃)露点:              | -27.94            | °C   | HFConc: | 0.00        | ppm      |
|   | (tdp)ppm:              | 768.00            | uL/L |         |             |          |
|   | (tdp20°C)ppm           | 513.00            | uL/L |         |             |          |
|   | SO2Conc:               | 0.00              | ppm  |         |             |          |
|   | H2SConc:               | 0.00              | ppm  |         |             |          |
|   | 仪器名称:                  |                   | 仪器编码 | B:      | 测试人员:       |          |
| - |                        |                   |      | 当前流量:   | 0.18 mL/min |          |
|   | 保存测量 数                 | 据打印 露             | 点曲线  | 进气压力:   | 0.00 KPa    |          |
|   |                        |                   |      | 当前温度:   | 28.5℃ 热导温   | 上度 59.9℃ |

图 4-3 实时数据界面

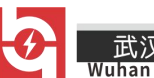

该界面下的露点和露点(t20)选项分别表示在当前温度下和转化 为 20℃时的露点值,用户可在参数设置中选择露点(t20)是否显示。 同样地,纯度体积比或纯度重量比也可以在参数设置中选择是否显示。

注意:如果客户选择的纯度传感器为热导池传感器,则开机后会显示热导温度。温度在低于 59.6 度时,会显示温升,而在大于或等于 59.6 度时,则显示温定。在显示温定后,此时的传感器读数趋于稳定。

如果选择的是非热导式传感器,则会根据温度作相应的补偿,此时采样数据不受温度影响。

点击【实时曲线】按钮,界面将会显示测量数据的实时曲线,如 图 4-4 所示。

| 2025-05-03 实时<br>14:56:12 实时 | 监测智能传    | 感(Sensin | g) 70       |      |
|------------------------------|----------|----------|-------------|------|
|                              | 露点(tdp)  | :        | 露点(t20p):   | 5 ×  |
| 20                           | -24.92 ℃ |          | -30.01      | °C   |
| -40                          |          |          | ppmv(td20): |      |
| -60<br>-80                   | 630.00   | ) uL/L   | 414.00      | uL/L |
| 仪器名称:                        | 仪器编码     | :        | 测试人员:       |      |
|                              | ¥        | 前流量:     | 0.18 mL/min |      |
| 保存测量 数据打印 实                  | 时界面 进    | E气压力:    | 0.00 KPa    |      |
|                              | 当        | 前温度:     | 28. 5℃      |      |

图 4-4 实时曲线界面

点击【仪器名称】、【仪器编号】、【测试人员】下面的显示栏 任意位置会跳转到如图 4-5 所示的输入试验信息界面,在输入框内输 入对应的信息点击【确认】,即可对测试信息进行修改。

| 14:56:12 请求人试验信息(Rec Infor) 70%   试验信息录入 测试人员: 义器名称: 取消扳回 | <u> 此次千息电力</u> 科技有限公旦<br>Jhan Huayi Power Technology Co., |                |          |
|-----------------------------------------------------------|-----------------------------------------------------------|----------------|----------|
| 试验信息录入<br>测试人员:<br>仪器名称:                                  | 14:56:12                                                  | K人试验信息(Rec Inf | for) 📶 🚺 |
| 试验信息录入<br>测试人员:<br>仪器名称:<br>取消扳回                          |                                                           |                |          |
| 测试人员:<br>仪器名称:<br>                                        | ì                                                         | 试验信息录入         |          |
| 仪器名称: 取消近回                                                | 测试人员:                                                     |                |          |
| 取消返回                                                      | 仪器名称:                                                     |                |          |
| 仪器编码:                                                     | 仪器编码:                                                     |                | 取消返回     |
| 确认                                                        |                                                           |                | 确认       |

图 4-5 输入测试信息界面

点击【保存测量】按钮,此时将要保存的数据会显示在屏幕上, 点击"确认"该条实时数据信息会被保存为一条历史记录信息,稍后 可在历史信息界面查看。如图 4-6 所示。

| $\begin{array}{c} \square = & 2025 - 05 - 03 \\ \square = & 14:56:12 \end{array}$ | 保存<br>确定 | 测试结论<br>保存如下:        | (Save Test)<br>测试内容? |                   | 70% ) 🕺 |
|-----------------------------------------------------------------------------------|----------|----------------------|----------------------|-------------------|---------|
| (tdp)露点:                                                                          | -22. 91  | °C                   | COConc:              | 0.00              | ppm     |
| (t20℃)露点:                                                                         | -27.94   | °C                   | HFConc:              | 0.00              | ppm     |
| (tdp)ppm:                                                                         | 768.00   | uL/L                 |                      |                   |         |
| (tdp20°C)ppm                                                                      | 513.00   | uL/L                 |                      |                   |         |
| SO2Conc:                                                                          | 0.00     | ppm                  |                      |                   |         |
| H2SConc:                                                                          | 0.00     | ppm                  |                      |                   |         |
| 取消返回                                                                              | 确认打印     | 仪器编码<br>仪器名称<br>试验时间 | : 2025-05-03         | 测试人员:<br>14:43:28 |         |

图 4-6 保存数据界面

武汉华意电力科技有限公司 Wuhan Huayi Power Technology Co., L

点击测量界面中【确认打印】,此时即将要打印的内容会显示在 界面上,如图 4-7 所示,点击【确认】启动打印机将信息打印在纸带 上。

| $\begin{array}{c} \blacksquare \blacksquare 14:56:12 \\ \blacksquare \blacksquare 14:56:12 \\ \blacksquare \blacksquare \blacksquare 14:56:12 \\ \blacksquare \blacksquare \blacksquare \blacksquare \blacksquare \blacksquare \blacksquare \blacksquare \blacksquare \blacksquare \blacksquare \blacksquare \blacksquare \blacksquare \blacksquare \blacksquare \blacksquare \blacksquare $ | 保存确定   | ·测试结论<br>【保存如下》      | (Save Test)<br>则试内容? |                   | 70%) 😒 |
|----------------------------------------------------------------------------------------------------|--------|----------------------|----------------------|-------------------|--------|
| (tdp)露点:                                                                                                    | -22.91 | °C                   | COConc:              | 0.00              | ppm    |
| (t20℃)露点:                                                                                                    | -27.94 | °C                   | HFConc:              | 0.00              | ppm    |
| (tdp)ppm:                                                                                                    | 768.00 | uL/L                 |                      |                   |        |
| (tdp20°C)ppm                                                                                                    | 513.00 | uL/L                 |                      |                   |        |
| SO2Conc:                                                                                                    | 0.00   | ppm                  |                      |                   |        |
| H2SConc:                                                                                                    | 0.00   | ppm                  |                      |                   |        |
| 取消返回 确认打印                                                                                                    |        | 仪器编码<br>仪器名称<br>试验时间 | :<br>: 2025-05-03    | 测试人员:<br>14:43:28 |        |

图 4-7 打印内容界面

## 4.2 历史记录

在主界面上点击【历史记录】按钮,打开历史记录界面,如图 4-8 所示。

| <b>Eo</b> <sup>202</sup> <sub>14:</sub> | 5–05–03<br>56:12        | 测量记录明细表(Rec         | Infor)   | כ 😣        |
|-----------------------------------------|-------------------------|---------------------|----------|------------|
|                                         | 序列号                     | 保存测试时间              | 测量人员     |            |
|                                         | 1                       | 2025-05-03 13:06:29 | 小李       | 2 +<br>+ 7 |
|                                         | 2                       | 2025-05-03 14:43:28 | 小王       |            |
|                                         |                         |                     |          |            |
|                                         |                         |                     |          |            |
|                                         |                         |                     |          |            |
|                                         |                         |                     |          |            |
|                                         |                         |                     |          |            |
|                                         |                         |                     |          | -          |
|                                         |                         |                     |          |            |
|                                         |                         |                     |          |            |
|                                         |                         | 上一页                 | 下一页 清空记录 | 汞          |
|                                         | 1997 - 1994 - S. 1949 1 | 图 4-8 历史记录          | 录界面      |            |

在历史记录界面下,用户可以查看过去所保存的测量数据。点击 ———— 销售热线:400-060-1718 <sup>10</sup> 售后服务:027-87455183 —————

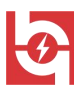

某一条历史记录的所在行的任意位置,即可打开对应的历史数据。如 图 4-9 所示。

| <b>Eo</b> 2025-05-03<br>14:56:12 | 打印测     | 试记录(P                | rint His Test          | ) [7              | 0%) 😒 |
|----------------------------------|---------|----------------------|------------------------|-------------------|-------|
| (tdp)露点:                         | -22. 91 | °C                   | COConc:                | 0.00              |       |
| 』<br>〔(t20℃)露点:                  | -27.94  | °C                   | HFConc:                | 0.00              |       |
| (tdp)ppm:                        | 768.00  | uL/L                 |                        |                   |       |
| p (tdp20°C)ppm                   | 513.00  | uL/L                 |                        |                   |       |
| SO2Conc:                         | 0.00    | ppm                  |                        |                   |       |
| H2SConc:                         | 0.00    | ppm                  |                        |                   |       |
| 取消返回                             | 确认打印    | 仪器编码<br>仪器名称<br>试验时间 | :<br>:<br>: 2025-05-03 | 测试人员:<br>14:43:28 |       |
|                                  |         | 11                   | 11111                  |                   |       |

图 4-9 历史记录详情界面

如需清空历史记录,点击右上角的【清空记录】按钮,列表里的历史记录就会被清空。

注意: 删除历史历史记录的操作是不可逆的,请谨慎操作!

## 4.3 仪器信息

点击主界面中的【设备信息】,则会进入如图 4-10 所示的界面

| Ξ | 2025-05-03<br>14:56:12 | 设备相关信息(Device Infor) 🛛 🔽 🚫                            |
|---|------------------------|-------------------------------------------------------|
|   |                        | 设备信息                                                  |
|   |                        | 设备制造厂商:                                               |
|   |                        | 售后支持热线:                                               |
|   |                        | 设备名称:                                                 |
|   |                        | 出厂编码:                                                 |
|   |                        | 出场时间:                                                 |
|   |                        |                                                       |
|   |                        |                                                       |
|   | —— 销售                  | 热线:400-060-1718 <sup>11</sup> 售后服务:027-87455183 ————— |

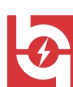

武汉华意电力科技有限公司 Vuhan Huayi Power Technology Co., Ltd.

中,在此界面中可以看到仪器的信息。

#### 图 4-10 仪器信息界面

## 4.4 日期时间

点击【日期时间】,进入时间日期的界面如图 4-11 所示。

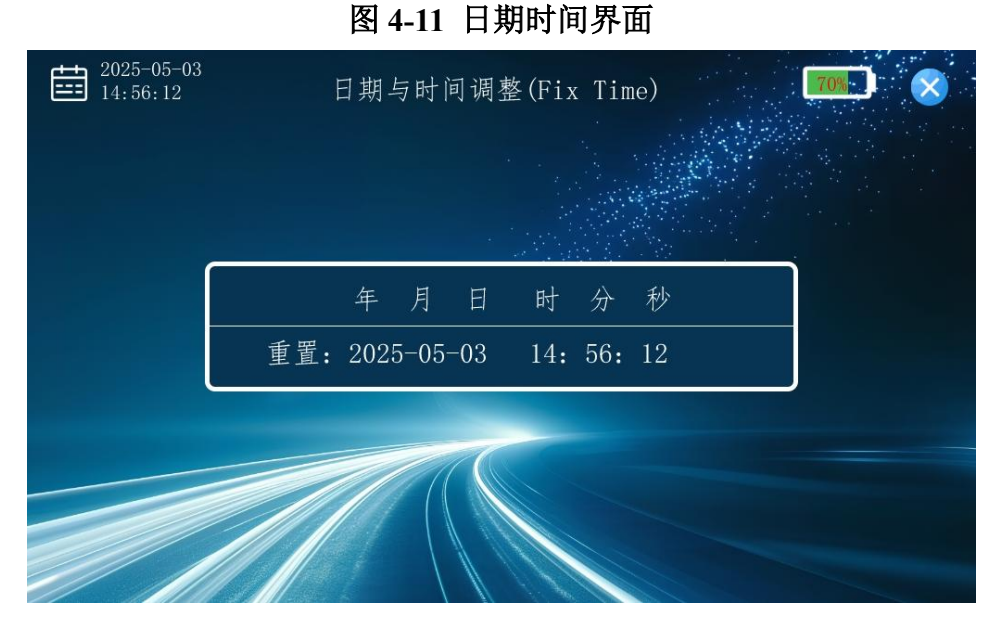

长按日期时间任意位置,弹出如图 4-12 所示的键盘,通过键盘 输入可对时间日期进行修改。

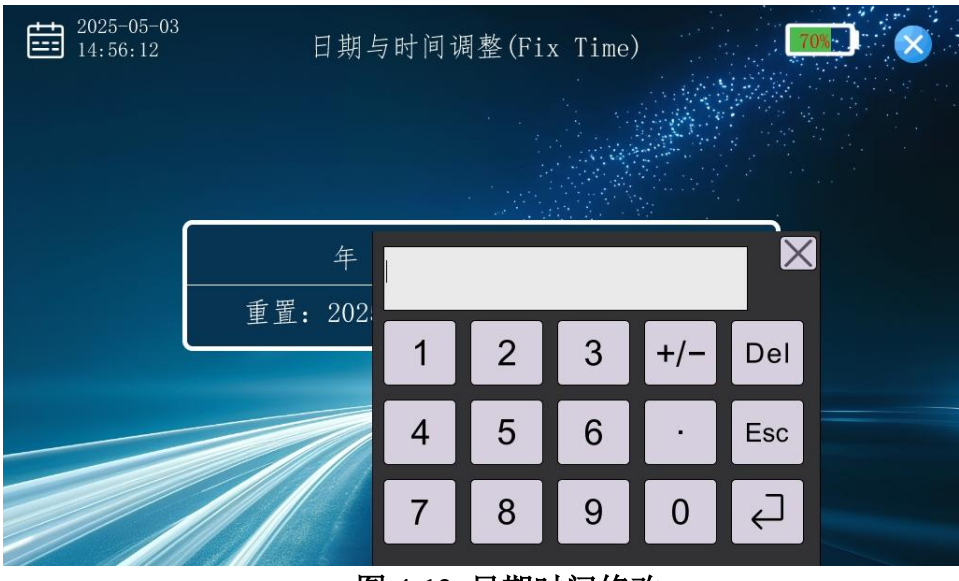

图 4-12 日期时间修改

\_

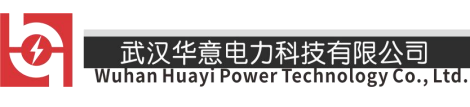

## 4.5 设置

点击主界面中的【设置】,弹出密码输入界面,如图 4-12 所示, 输入密码"6666666"后进点击回车入设置界面,如图 4-13 所示。

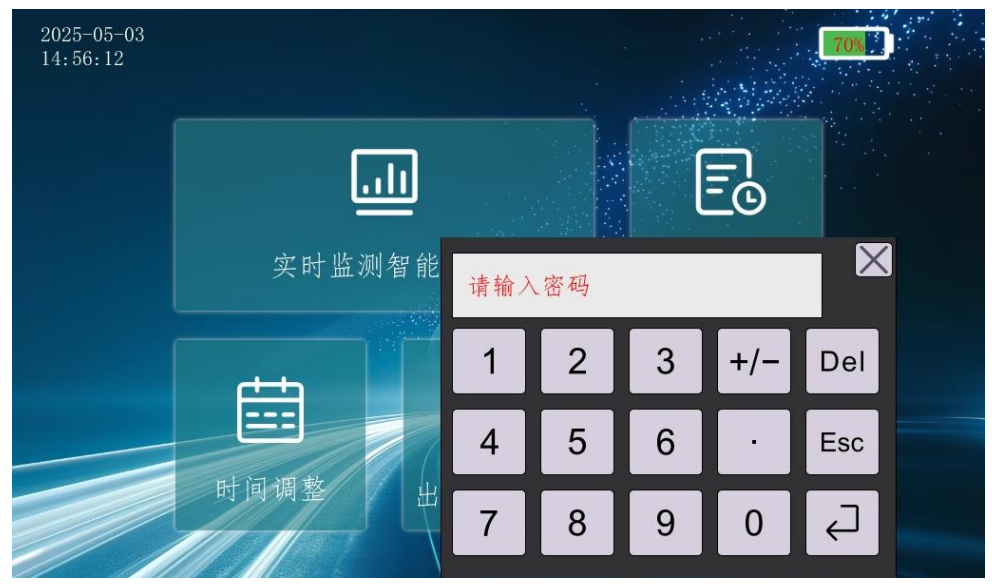

图 4-12 密码界面

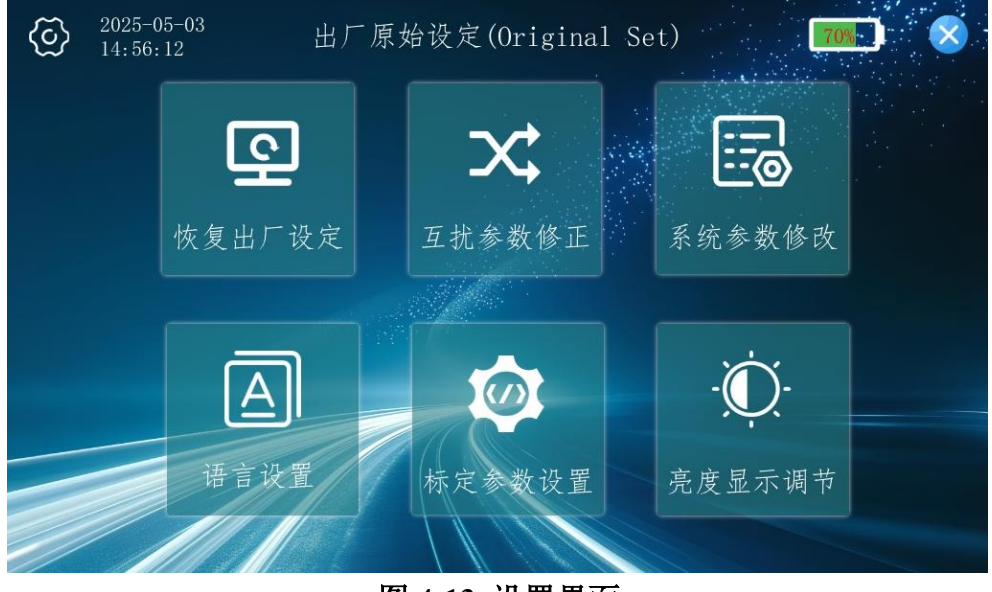

图 4-13 设置界面

在设置界面中,如图 4-13 所示,有【恢复出厂设定】、【系统参数修改】、【语言设置】、【互扰参数修正】、【标定参数设置】、 【亮度显示调节】等按钮;

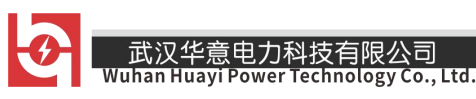

## 4.5.1 恢复出厂

点击设置界面中的【恢复出厂设置】按钮,会打开恢复出厂界面, 如图 4-14 所示,在此界面中,则点击【确认】按钮,系统则会被恢 复出厂,历史记录以及用户输入的信息会被清除,请谨慎操作。

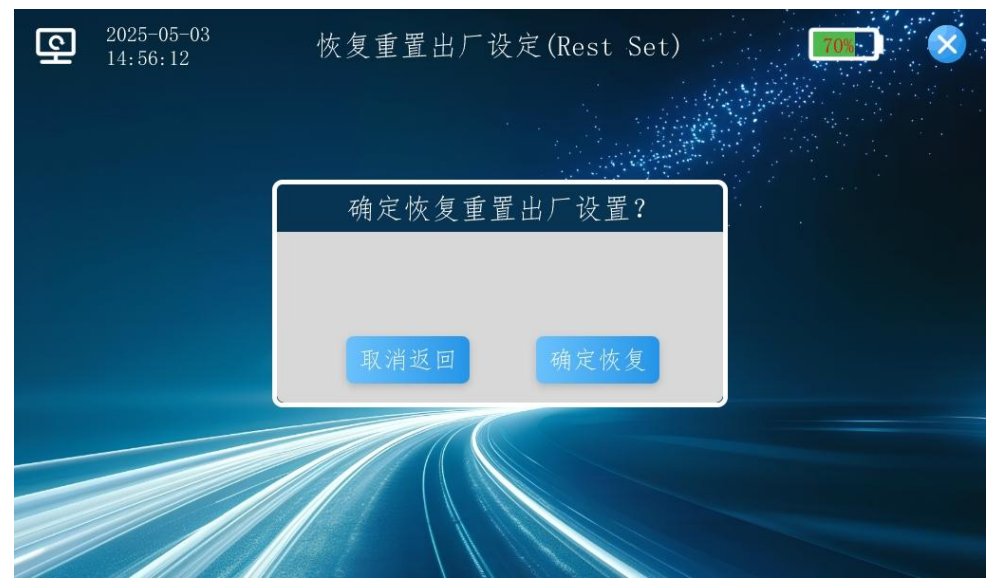

图 4-14 恢复出厂界面

## 4.5.2 系统参数

点击设置界面中的【系统参数设置】,会打开系统参数设置界面, 如图 4-15 所示,在此界面中,可对偏移量进行设置。

| <br>2025-05-03     智肖<br>14:56:12      智肖 | 吃传感参数设定(                | Sensign Fix) | 70% ) |
|-------------------------------------------|-------------------------|--------------|-------|
|                                           |                         |              |       |
|                                           | 智能传感修                   | 》正值          |       |
| 露点值:                                      | 0.00 °C                 | CO: 0.00     | ppmv  |
| 纯度值:                                      | 0.00 %                  | Air: 0.00    | %     |
| H2S:                                      | 0.00 ppmv               | HF: 0.00     | ppmv  |
| S02:                                      | 0.00 ppmv               | CF4: 0.00    | %     |
| Ţ                                         | 消并返回                    | 保存应用         |       |
|                                           |                         |              |       |
|                                           | 图 4-15 系统               | 参数界面         |       |
| 销售热线:400-                                 | -060-1718 <sup>14</sup> | 售后服务:027-8   |       |

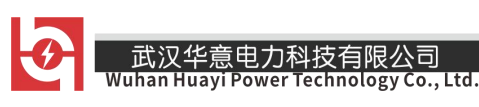

## 4.5.3 语言切换

点击设置界面中的【语言设置】,会打开如图 4-16 所示的语言 切换按钮,可点击对应的按钮对语言进行切换。

| <b>A</b> 2025-05-03<br>14:56:12 | 语言设置(CN-EN-Change) [70%] 🚫 |
|---------------------------------|----------------------------|
|                                 |                            |
|                                 | 语言设置                       |
|                                 | 语言选择: 中文                   |
|                                 | 取消返回 确定                    |
|                                 |                            |

图 4-16 语言切换界面

4.5.4 交叉参数

点击设置界面中的【互扰参数修正】,会打开如图 4-17 所示的 界面,在此界面中可对交叉参数进行修改,修改后点击【保存应用】。

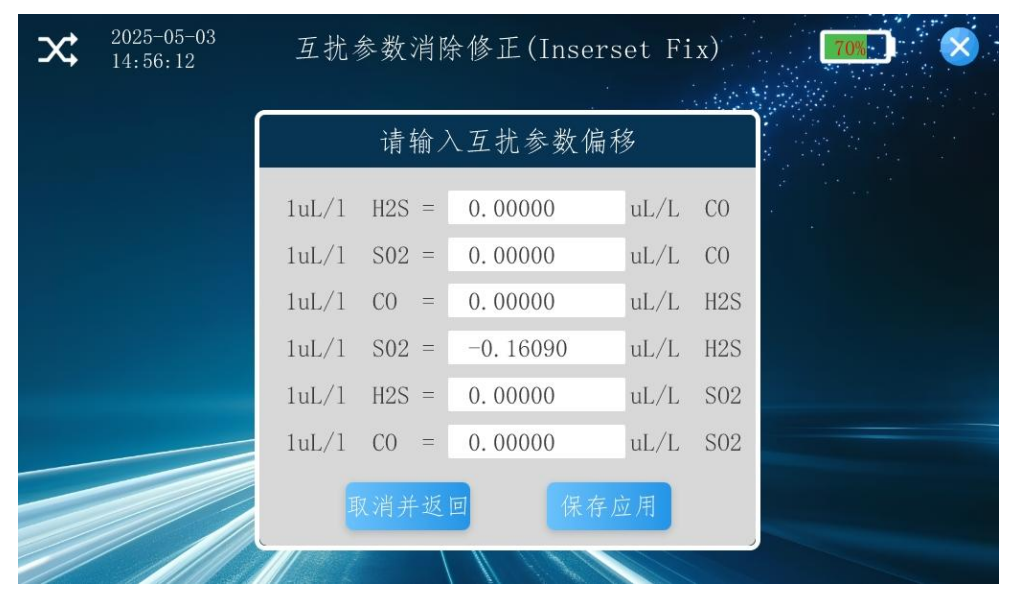

图 4-17 交叉参数界面

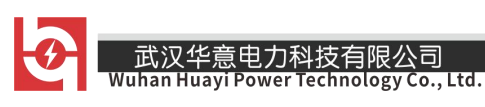

## 4.5.5 标定参数

点击设置界面中的【标定参数】,会打开如图 4-17 所示的界面, 通过参考当前转换的电压值可对数据进行标定。

| Ľ | 2025-05-03<br>14:56:12 |              | 设备                    | 智能传感   | 校准(Ser | nsing) |      | 70%   | $\otimes$ |
|---|------------------------|--------------|-----------------------|--------|--------|--------|------|-------|-----------|
|   | 流量                     | 压力           | 露点                    | 纯度     | S02    | H2S    | CO   | HF    |           |
|   | 序列                     | ]号           | 压力值:                  | 录入/mV  | 流      | 壨      | 使能/无 | 效(勾选) |           |
|   | 1                      |              | 635                   | . 00   | 500    | . 00   |      |       |           |
|   | 2                      |              | 575                   | . 00   | 300    | . 00   |      |       |           |
|   | 3                      |              | 418                   | . 00   | 100.00 |        |      |       |           |
|   | 4                      |              | 235                   | 235.00 |        | 0.00   |      |       |           |
|   | 5                      | ř            | 0.                    | 0.00   |        | 0.00   |      | J     |           |
|   | 6                      |              | 0.00                  |        | 0.00   |        |      | J     |           |
|   | 7                      |              | 0.                    | 00     | 0.     | 00     |      | j     |           |
|   | 8                      |              | 0.                    | 00     | 0.     | 00     |      | j     |           |
|   | 9                      |              | 0.                    | 00     | 0.00   |        |      | J     |           |
|   | 10                     |              | 0.                    | 0.00   |        | 0.00   |      | J     |           |
|   |                        |              |                       |        |        |        |      | 保存标定  |           |
|   |                        | al all a All | And the second second |        |        |        |      |       |           |

图 4-18 标定参数界面

## 4.5.6 亮度调节

点击设置界面中的【亮度调节】,可打开如图 4-19 所示的亮度调 节界面,拖动滑块可对屏幕亮度进行调节,调节完成后点击确认保存 按钮。

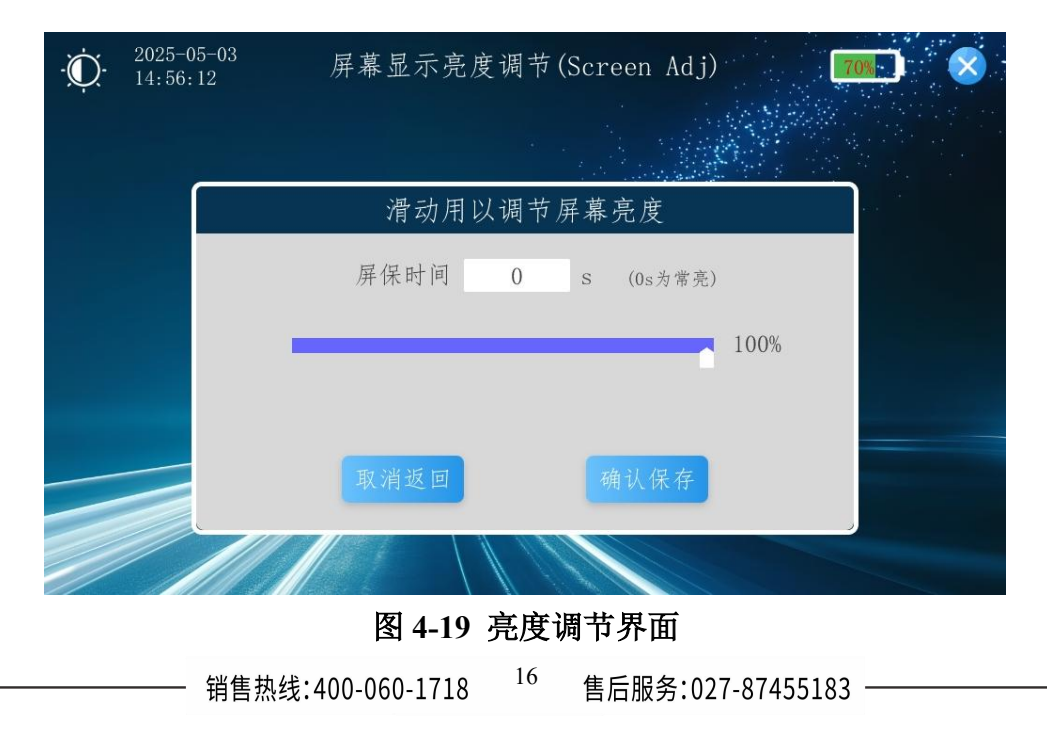

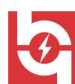

武汉华意电力科技有限公司

5 日常保养及维护

#### 5.1 仪器充电

将充电电源线与仪器充电口相连,充电时红灯为正在充电,绿灯则表示电池已充满,充电时仪器不需要开机。

## 5.2 仪器保养

- 使用前应及时充电,本仪器采用内置充电器;
- 仪器长期不用时应充足电存放,并定期给仪器充电,以延长 电池寿命;
- 避免剧烈震动,防止损害仪器;
- 触摸屏避免使用尖锐的物体操作,以防损坏;
- 仪器需定期校准,校准周期为一年。

## 5.3 仪器使用操作步骤

- (1) 打开仪器观察仪器电量,如果电量不足请及时充电。
- (2) 仔细检查过渡转接头是否齐全,密封圈安装是否安装到位。
- (3)到达测试现场后,先打开仪器电源开关,仪器进入校准,约5 分钟左右,连接出气管道(将管道出口引至无人处),将仪器 面板上面的调节阀关闭。
- (4)选择与设备相配套的转接头,先将进气管道与转接头连接好后再将转接头与被测量设备相连接。
- (5) 进入测量数据界面后, 仪器进入测量状态。
- (6)缓慢打开流量调节阀并将流量控制在 0.2~0.6L/Min。

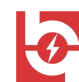

式汉华意电力科技有限公司

就代表稳定),自动测量两次,测量结束后可以读数,也可保 存测量结果。

- (8)继续测量不需要关闭仪器,只需将转接头与下一个设备连接好, 就可以继续测量。
- (9) 测量结束后,先将转接头与设备分离开,再将管道一一拆除。
- (10) 测量结束后需用高纯 N<sub>2</sub>将残余气体排出仪器,防止腐蚀仪器内部结构。
- (11) 仪器长时间存放必须充足电。

## 6 故障及处理

| 故障              | 原因          | 处 理     |
|-----------------|-------------|---------|
| 打开电源开关仪器不<br>显示 | 仪器电量不足      | 对仪器进行充电 |
|                 | 电路损坏        | 返厂维修    |
| 仪器电池使用时间不<br>长  | 电池充电不足      | 继续充电    |
|                 | 电池长期使用后性能降低 | 更换电池    |
| 开机仪器屏幕不显示       | 仪器正在充电      | 断开交流电   |
|                 | 仪器出现故障      | 返厂维修    |

**ELECTRICAL PRODUCTS** Provide first–class electrical measurement products

## 全国统一热线:400-060-1718

# 电力试验设备研发生产供应商

ELECTRIC TEST EQUIPMENTS R&D MANUFACTURER

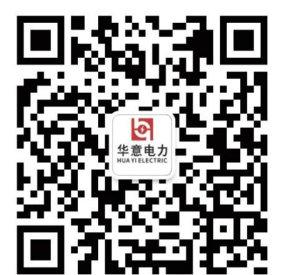

武汉华意电力科技有限公司 Wuhan Huayi Power Technology Co., Ltd.

**\$** 售前: 027-87455965 售后: 027-87455183

🚯 www.wh-huayi.com

🖂 whhuayi@126.com

오 武汉市东湖新技术开发区高新四路 40 号葛洲坝(集团)太阳城工业园 11 栋

www.wh-huayi.com